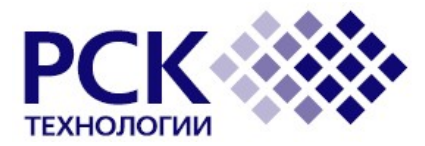

ЗАО «РСК Технологии» 121170, Москва, Кутузовский пр-кт 36, стр.23

# МОДЕРНИЗАЦИЯ СУПЕРКОМПЬЮТЕРА МОДЕЛИ МВС-10П В ЧАСТИ РАЗДЕЛА НА ОСНОВНЫХ УНИВЕРСАЛЬНЫХ ПРОЦЕССОРАХ (ОП)

# Программное обеспечение «РСК БАЗИС»

Инструкция пользователя

69573991.031.МСЦ.ИЗ.2

MOCKBA 2017

# СОДЕРЖАНИЕ

| Содержание2                |                                                             |     |  |  |
|----------------------------|-------------------------------------------------------------|-----|--|--|
| Аннота                     | Аннотация                                                   |     |  |  |
| Глосса                     | Глоссарий                                                   |     |  |  |
| Приме                      | Примеры стилей, используемых в документе                    |     |  |  |
| 1                          | Введение                                                    |     |  |  |
| 2                          | Описание Вычислительного Комплекса                          | . 8 |  |  |
| 2.1                        | Структура Вычислительного комплекса и назначение его частей | . 8 |  |  |
| 2.1.1                      | Аппаратные компоненты                                       | . 8 |  |  |
| 2.1.2                      | Программные компоненты                                      | . 8 |  |  |
| 2.2                        | Основные характеристики Вычислительного комплекса           | 8   |  |  |
| 3                          | Подготовка к работе                                         | . 9 |  |  |
| 3.1                        | Требования к квалификации пользователя                      | 9   |  |  |
| 3.2                        | Общий принцип использования                                 | . 9 |  |  |
| 3.3                        | Получение реквизитов для удаленного доступа                 | . 9 |  |  |
| 3.3.1                      | Удаленный доступ и авторизация                              | . 9 |  |  |
| 3.3.2                      | Удаленный доступ по паролю                                  | . 9 |  |  |
| 3.3.3                      | Управление ssh-ключами                                      | 10  |  |  |
| 3.3.4                      | Доступ на внутренние сервера комплекса                      | 10  |  |  |
| 4                          | Структура директорий                                        | 11  |  |  |
| 4.1                        | Пользовательская директория                                 | 11  |  |  |
| 4.2                        | Общие директории                                            | 11  |  |  |
| 4.3                        | Загрузка и выгрузка данных                                  | 11  |  |  |
| 5                          | Прикладное программное обеспечение                          | 12  |  |  |
| 5.1                        | Управление списком загружаемых по умолчанию модулей         | 13  |  |  |
| 5.2                        | Поставляемое ПО                                             | 13  |  |  |
| 5.2.1                      | Компиляторы, библиотеки                                     | 13  |  |  |
| 5.2.2                      | MPI runtime                                                 | 13  |  |  |
| 5.2.3                      | CUDA                                                        | 13  |  |  |
| 6                          | Запуск задач                                                | 14  |  |  |
| 6.1                        | Компиляция задач                                            | 14  |  |  |
| 6.2                        | Описание планировщика задач                                 | 14  |  |  |
| 6.3                        | Просмотр статуса кластера                                   | 14  |  |  |
| 6.4                        | Просмотр очереди задач                                      | 14  |  |  |
| 6.5                        | Запуск МРІ-задач                                            | 14  |  |  |
| 6.5.1                      | Пакетный режим                                              | 15  |  |  |
| 6.5.2                      | Интерактивный режим запуска задачи                          | 16  |  |  |
| 6.5.3                      | Запуск задач на модулях PetaStream                          | 16  |  |  |
| 6.6                        | Управление задачей                                          | 18  |  |  |
| 6.6.1                      | Получение поороонои информации о заоаче                     | 18  |  |  |
| 0.0.2                      |                                                             | 18  |  |  |
| 0.0.3                      | Переменные окружения SLURM                                  | 18  |  |  |
|                            | ипичные проолемы и пути их решения                          | 20  |  |  |
| 1.1                        | Оращение в служоу технической поддержки                     | 20  |  |  |
| /.1.1                      | порядок обращения в служоу технической пообержки            | 20  |  |  |
| ŏ                          | Сылочная документация                                       | 21  |  |  |
| Лист регистрации изменений |                                                             |     |  |  |

#### АННОТАЦИЯ

Данный документ является частью комплекта документацииМодернизация суперкомпьютера модели МВС-10П в части раздела на основных универсальных процессорах (ОП) (далее Комплект расширения), разрабатываемого на основании контракта №161202 от 23 декабря 2016 года, заключенного между МСЦ РАН (далее Заказчик) и ЗАО «РСК Технологии» (далее Исполнитель).

Данный документ представляет собой руководство пользователя программного обеспечения РСК «БазИС» (RSC BasIS, BasIS, РСК БАЗИС, БАЗИС) версии 2.1, разработанного ЗАО «РСК Технологии».

| ГЛОССАРИЙ  |                                                                                                    |
|------------|----------------------------------------------------------------------------------------------------|
| ВК         | Вычислительный комплекс                                                                                                    |
| ПО         | Программное обеспечение                                                                                                    |
| Git        | Система контроля версий                                                                                                    |
| CLI        | Интерфейс командной строки                                                                                                    |
| BMC        | Baseboard Management Controller — встроенный контроллер управления                                                                                                    |
| CPU        | Central Processing Unit — центральный процессор.                                                                                                    |
| DHCP       | DynamicHostConfigurationProtocol—<br>протокол динамического<br>конфигурирования узла, автоматическое<br>получение сетевых настроек                                                 |
| Infiniband | Высокоскоростная коммутируемая последовательная шина                                                                                                    |
| IPMI       | Intelligent Platform Management Interface —<br>интеллектуальный интерфейс управления<br>платформой                                                                                 |
| LAN        | LocalAreaNetwork— локальная<br>компьютерная сеть                                                                                                    |
| LDAP       | Упрощённый протокол доступа к<br>каталогам, протокол LDAP                                                                                                    |
| MPI        | MessagePassingInterface— программный<br>интерфейс (API) для передачи<br>информации, который позволяет<br>обмениваться сообщениями между<br>процессами, выполняющими одну задачу    |
| NIC        | Network Interface Controller — сетевой контроллер                                                                                                    |
| RAID       | Redundant array of independent disks —<br>избыточный <b>массив</b> независимых <b>жёстких</b><br><b>дисков</b>                                                                     |
| SEL        | SystemEventLog— аппаратный журнал<br>системы                                                                                                    |
| SFTP       | SSHFileTransferProtocol— протокол<br>прикладного уровня, предназначенный для<br>копирования и выполнения других<br>операций с файлами поверх надёжного и<br>безопасного соединения |
| SLURM      | Менеджер ресурсов с открытым кодом для<br>вычислительных систем под управлением<br>Linux                                                                                           |
| SSH        | SecureShell— «безопасная оболочка» — сетевой протокол прикладного уровня, позволяющий производить удалённое                                                                        |

|        | управление операционной системой и<br>туннелирование соединений (например,<br>для передачи файлов) |
|--------|----------------------------------------------------------------------------------------------------|
| TCP/IP | Протокол управления передачей /<br>межсетевой протокол                                             |
| xCAT   | Extreme Cloud Administration Toolkit                                                               |

6

69573991.031.МСЦ.ИЗ.2

# ПРИМЕРЫ СТИЛЕЙ, ИСПОЛЬЗУЕМЫХ В ДОКУМЕНТЕ

| Вычислитель              | Термин, наименование                                    |  |  |  |
|--------------------------|---------------------------------------------------------|--|--|--|
| \$HOME/.ssh              | Путь к файлу                                            |  |  |  |
| dumpxCATdb               | Команда                                                 |  |  |  |
| # /etc/init.d/xcatd stop | # - команда, выполняемая от<br>суперпользвоателя (root) |  |  |  |
| \$ pwd                   | \$ - команда, выполняемая от обычного<br>пользователя.  |  |  |  |

## 1 ВВЕДЕНИЕ

**Полное наименование**: Программное обеспечение РСК «БазИС» (RSC BasIS, BasIS, PCK БАЗИС, БАЗИС, ПО).

Назначение: ПО управления «РСК БАЗИС» предназначено для обеспечения работоспособности различных Вычислительных комплексов, разрабатываемых ЗАО «РСК Технологии».

Вычислительный Комплекс – это совокупность аппаратных и

программных, интегрированных для решения вычислительных задач.

Более подробные сведения о назначении приведены в документе «Общее описание системы».

**Общие сведения:** ПО управления Вычислительным комплексом "РСК БазИС" представляет собой набор программных компонент, интегрированных друг с другом для решения задач управления ВК.

Вычислительный Комплекс – это совокупность аппаратных и программных компонент:

- Аппаратные компоненты включают:
  - Инфраструктурные модули.
    - о Сетевые модули.
    - о Компоненты хранения данных.
    - о Вычислительные сервера.
    - о Сервера управления
    - о Сервера доступа.
- Программные компоненты включают:
  - о ПО управления «РСК БАЗИС».
  - о Прикладное ПО.

Важно! Состав аппаратных и программных компонентов может отличаться от приведенного выше и зависит от конфигурации Вычислительного комплекса.

*Инфраструктурные модули* обеспечивают базовые требования функционирования ВК – охлаждение, электропитание и прочее.

Сетевые модули – сетевые коммутаторы, маршрутизаторы и кабельная подсистема, обеспечивающие внутренние и внешние связи элементов комплекса.

Компоненты хранения данных – внешние дисковые накопители и сервера доступа к ним, для организации централизованных ресурсов хранения.

Вычислительные сервера – ключевой компонент комплекса, выполняющий необходимые конечному пользователю вычисления.

Сервера управления – сервера, которые производят координацию всех подсистем ВК. Содержат в своем составе головной управляющий сервер, на который происходит первоначальная установка ПО управления.

Также могут содержать произвольное количество дополнительных серверов управления, в зависимости от размера ВК и требуемых функций.

Сервера доступа – сервера, на который происходит первоначальный вход пользователя. Также являются серверами, откуда происходит диспетчеризация задач для пакетной обработки.

*Прикладное программное обеспечение* – ПО, запускаемое конечными пользователями с целью решения прикладных задач.

## 2 ОПИСАНИЕ ВЫЧИСЛИТЕЛЬНОГО КОМПЛЕКСА

## 2.1 Структура Вычислительного комплекса и назначение его частей

Вычислительный Комплекс состоит из совокупности аппаратных и программных компонент. В их число входят:

- Аппаратные компоненты
  - о Инфраструктурные компоненты
  - о Сетевые компоненты
  - о Компоненты хранения данных
  - о Вычислительные сервера
  - Сервера управления и доступа
- Программные компоненты
  - о ПО управления ВК
  - о Прикладное ПО

#### 2.1.1 Аппаратные компоненты

Инфраструктурные компоненты обеспечивают базовые требования функционирование ВК – охлаждение, электропитание и прочее.

Сетевые компоненты – сетевые коммутаторы, маршрутизаторы и кабельная подсистема, обеспечивающие внутренние и внешние связи элементов комплекса.

Компоненты хранения данных – внешние дисковые накопители и сервера доступа к ним, для организации централизованных ресурсов хранения.

Вычислительные сервера – ключевой компонент комплекса, выполняющий необходимые конечному пользователю вычисления.

Сервера управления – сервера, которые производят координацию всех подсистем ВК. Содержат в своем составе головной управляющий сервер, на который происходит первоначальная установка ПО управления.

Также могут содержать произвольное количество дополнительных серверов управления, в зависимости от размера ВК и требуемых функций.

Сервера доступа – сервера, на который происходит первоначальный вход пользователя. Также являются серверами, откуда происходит диспетчеризация задач для пакетной обработки.

#### 2.1.2 Программные компоненты

ПО управления Вычислительным комплексом "РСК БазИС" представляет собой программных компонент, интегрированных друг с другом для решения задач управления ВК.

Прикладное программное обеспечение – ПО, запускаемое конечными пользователями с целью решения прикладных задач.

### 2.2 Основные характеристики Вычислительного комплекса

Полный перечень входящих в Вычислительный комплекс компонент отписывается в документе «Общее описание системы».

## 3 ПОДГОТОВКА К РАБОТЕ

## 3.1 Требования к квалификации пользователя

Квалификация пользователя, допускаемого к эксплуатации Вычислительного комплекса, должна обеспечивать эффективное функционирование комплекса во всех заданных режимах.

Пользователь должен пройти общую и специальную подготовку по работе со средствами Вычислительного комплекса и средствами вычислительной техники.

Общая подготовка должна включать в себя получение навыков работы с программным обеспечением в объеме навыков пользователей Вычислительного комплекса.

Специальная подготовка должна включать в себя получение навыков работы с системным и прикладным обеспечением Вычислительного комплекса в объеме навыков его использования.

## 3.2 Общий принцип использования

Взаимодействие с Вычислительным комплексом происходит удаленно через использование консольного интерфейса.

Вычислительный комплекс спроектирован для мультипользовательской одновременной работы, поэтому для управления выделением ресурсов в рамках комплекса установлен планировщик ресурсов SLURM.

Политика работы Вычислительного комплекса подразумевает несколько этапов взаимодействия пользователя с системой:

- 1. Интерактивный вход пользователя на консоль сервера входа по протоколу ssh.
- 2. Получение доступа к вычислительным узлам через планировщик задач SLURM в двух вариантах: в интерактивном и пакетном режимах:
  - 2.1.В интерактивном режиме пользователь запрашивает у планировщика требуемое количество вычислительных узлов, после чего ожидает их выдачи. В случае успешного выделения узлов планировщиком (о чем система сообщит в консоли текущей сессии), пользователь может получить прямой ssh-доступ к выданным узлом на запрошенное время;
  - 2.2.В пакетном режиме запуск осуществляется с помощью сценария, представляющего собойshell-скрипт. Планировщик размещает сценарий в очередь планирования и сам принимает решение о дате и месте ее запуска.Скрипт будет запущен на первом из выделенных узлов.

В любом случае каждый узел выделяется пользователю в единоличное пользование в рамках конкретной задачи.

### 3.3 Получение реквизитов для удаленного доступа

#### 3.3.1 Удаленный доступ и авторизация

Необходимые параметры и настройки для обеспечения доступа предоставляет Оператор Вычислительного кластера.

Для доступа к кластеру необходима учётная запись и пароль, а также адрес сервера управления.

Вместо пароля может использоваться авторизация по ssh-ключам, что является более безопасной схемой.

#### 3.3.2 Удаленный доступ по паролю

Для доступа по паролю необходимо воспользоваться утилитой ssh: \$ ssh rsc@login

rsc@login's password: Last login: Tue Nov 3 14:19:41 2015 [rsc@login ~]\$

3.3.3 Управление ssh-ключами

Для авторизации по ключу пользователю необходимо иметь предварительно подготовленную пару, состоящую из публичного и приватного ssh-ключей.

На платформе Windows для этого можно воспользоваться утилитой puttygen.exe, на платформе unix – утилитой ssh-keygen.

Сначала необходимо выложить свой публичный ключ в файл ключей, находящейся в своей пользовательской директории на кластере по адресу ~/.ssh/authorized\_keys. Для этого можно воспользоваться либо авторизацией по паролю, либо попросить выполнить эту операцию Оператора.

Для самостоятельного добавления ключа воспользуйтесь утилитой ssh-copy-id:

\$ ssh-copy-id rsc@login

/usr/bin/ssh-copy-id: INFO: attempting to log in with the new key(s), to filter out any that are already installed /usr/bin/ssh-copy-id: INFO: 1 key(s) remain to be installed -- if you are prompted now it is to install the new keys rsc@login's password:

Number of key(s) added: 1

Now try logging into the machine, with: "ssh 'rsc@login'"

and check to make sure that only the key(s) you wanted were added.

После этого становится возможно зайти на сервер доступа без указания пароля:

\$ ssh rsc@login Last login: Tue Nov 3 15:50:57 2015 from 89.207.88.26 [rsc@login ~]\$

#### 3.3.4 Доступ на внутренние сервера комплекса

При первом входе пользователя на Вычислительный комплекс автоматически генерируется ssh-ключ, предназначенный для дальнейшего доступа на вычислительные узлы. Данный ключ хранится в пользовательской директории.**ssh**.

## 4 СТРУКТУРА ДИРЕКТОРИЙ

## 4.1 Пользовательская директория

Директория пользователя находится по адресу /home/<имя пользователя>.

## 4.2 Общие директории

На кластере существуют следующие общие директории:

| Путь          | Назначение                                                       |
|---------------|------------------------------------------------------------------|
| /opt/basis    | Общие системные файлы                                            |
| /opt/software | Директория для установки прикладного<br>программного обеспечения |

## 4.3 Загрузка и выгрузка данных

Для загрузки данных на кластер необходимо использовать любой клиент с поддержкой протокола SSH.

Для Windows можно использовать клиент WinSCP(<u>https://winscp.net/)</u>, для unix систем встроенный клиент scp.

## 5 ПРИКЛАДНОЕ ПРОГРАММНОЕ ОБЕСПЕЧЕНИЕ

Для управления множественными версиями различных прикладных программных пакетов и библиотек на вычислительной системе установлен пакет EnvironmentModules.

Данный пакет позволяет гибко настраивать переменные окружения и пакетных задач для использования тех или иных версий программного обеспечения и отслеживания их зависимостей. Кроме того, использование EnvironmentModules позволяет гибко управлять разными версиями приложений.

Пакет состоит из модулей, описанных в modulefiles, которые доступны в директории /opt/basis/modules, а также системных директориях /etc/modulefiles и /usr/share/Modules/modulefiles.

Пользователь может создавать свой набор пользовательских файлов в своей домашней директории.

Каждый модуль содержит информацию, необходимую для настройки окружения под конкретное приложение. Настройка осуществляется через задание переменных РАТН, MANPATH, INCLUDE, LD\_LIBRARY\_PATH и т.д.

Модули могут быть динамически и подгружены и выгружены в свободном режиме. Поддерживаются все популярные командные интерпретаторы shell, включая bash, ksh, zsh, sh, csh, tcsh, в том числе такие, как perl.

Для просмотра подгруженных модулей необходимо выполнить следующую команду:

\$ module list

Currently Loaded Modulefiles:

1) mpi/openmpi-x86\_64

Для просмотра списка доступных модулей необходимо выполнить команду:

\$ module avail

------ /usr/share/Modules/modulefiles ------- dot module-git module-info modules null use.own

------ /etc/modulefiles ------

mpi/openmpi-x86\_64

Для подгрузки (или выгрузки) модуля необходимо выполнить команду:

\$ module load mpi/openmpi-x86\_64

или

\$ module unload mpi/openmpi-x86\_64

### 5.1 Управление списком загружаемых по умолчанию модулей

При первом входе пользователя системы в его домашнем каталоге создается файл .modules. Списком загружаемых модулей можно управлять с помощью редактирования файла **\$HOME/.modules** или ключей команды module.

Важно! Из-за особенностей логики работы компонента, для корректного функционирования механизма автозагрузки модулей в списке загружаемых модулей должен присутстовать модуль null, который не выполняет никаких действий

Просмотр текущего списка осуществляется с помощью следующей команды: \$ module initlist

Например:

\$ module initlist

bash initialization file \$HOME/.modules loads modules: null

Добавление модуля в автозагрузку осуществляется с помощью следующей команды: \$ module initadd <modulefile>

Например:

\$ module initadd compilers/cplusplus/gnu/4.4.6

Удаление модуля из автозагрузки осуществляется с помощью следующей команды: \$ module initrm <modulefile>

Например:

\$ module initrm compilers/composer\_xe/2013\_sp1
Removedcompilers/composer xe/2013 sp1

Более подробную информацию о использовании пакета Environment Modules можно найти в разделе ссылочной документации.

## 5.2 Поставляемое ПО

#### 5.2.1 Компиляторы, библиотеки

Для компиляции прикладного программного обеспечения на кластере установлен стандартный набор библиотек и компиляторов из пакета IntelParallelStudioClusterEdition.

Для его использования необходимо подгрузить модуль intel

5.2.2 MPI runtime

Для работы параллельных MPI-приложений на кластере установлена библиотека MPI из пакета IntelParallelStudioClusterEdition.

Для ее подгрузки необходимо подгрузить модуль parallel/mpi.intel

5.2.3 CUDA

Данный раздел актуален для кластеров, содержащих GPU Nvidia.

Для поддержки графических ускорителей Nvidia установлен набор библиотек CUDA. Для ее подгрузки необходимо подгрузить модуль *nvidia/cuda-7.5*.

## 6 ЗАПУСК ЗАДАЧ

Для выполнения задач на кластере необходимо предварительно скомпилированное приложение запустить с использованием инструментов установленной на кластере библиотеки MPI.

## 6.1 Компиляция задач

Если приложение поставляется в исходном коде, то тогда необходимо осуществить предварительную сборку согласно инструкции по сборке данного ПО.

## 6.2 Описание планировщика задач

Для управления ресурсами на кластере установлен планировщик SLURM. Все взаимодействие с вычислительными ресурсами кластера осуществляется только через него.

Основные инструменты планировщика задач:

- *sinfo* просмотр статуса кластера
- squeue просмотр очереди задач
- salloc интерактивное выделение вычислительных узлов
- sbatch пакетный запуск задач

## 6.3 Просмотр статуса кластера

На кластере может быть предусмотрено несколько очередей (разделов) для запуска задач.

Для получения информации о состоянии и использовании очереди задач необходимо выполнить команду *sinfo*:

[rsc@login ~]\$ sinfo

PARTITION AVAIL TIMELIMIT NODES STATE NODELIST compute\* up 14-00:00:0 5 alloc node[2-6]

Дополнительные опции:

-n<nodelist> – статус по конкретным группам вычислительных узлов;

-p<partitionname> – статус по узлам конкретного раздела.

## 6.4 Просмотр очереди задач

Для получения списка активных задач необходимо использовать команду squeue:

[rsc@login ~]\$ squeue JOBID PARTITION NAME USER ST TIME NODES NODELIST(REASON) 67 compute huge\_tem rsc R 33:30 5 node[2-6]

Дополнительные опции:

-w<nodelist> – статус по конкретным группам вычислительных узлов;

*-p<partitionname>* – статус по узлам конкретного раздела.

## 6.5 Запуск МРІ-задач

MPI-задачи на кластере могут быть запущены в пакетном или интерактивном режимах.

Пакетный режим – стандартный режим работы на кластере. Интерактивный режим чаще используется для отладки работы приложений.

Перед запуском задачи, используя EnviromentalModules, выберите:

- необходимую библиотеку mpi (по умолчанию parallel/mpi.intel)
- способ запуска задачи (для общих случаев рекомендуется launcher/slurm)

Способ запуска определяет связь между планировщиком задач и библиотекой MPI. В поставку включены два сценария:

- launcher/slurm для общих случаев
- launcher/mpiexec- когда требуется ручная подстройка параметров mpiexec

#### 6.5.1 Пакетный режим

Для работы в пакетном режиме пользователю необходимо сначала создать исполняемый сценарий, в котором описано правило запуска задачи.

Затем данный сценарий (в виде скрипта с выставленным битом выполнения) передается утилите sbatch в качестве параметра. Он будет запущен на первом из выделенных вычислительных узлов.

Обратите внимание, что в сценарии запуска необходимо указать требуемые модули пакета EnvironmentModules для загрузки.

Пример содержимого сценария: #!/bin/sh

# Set timelimit #SBATCH --time=1-0:0

# Number of allocated nodes #SBATCH --nodes=5

# Number of tasks per node #SBATCH --ntasks-per-node=10

# Enable Environment Modules source /etc/profile.d/modules-basis.sh

# Load launcher module module load launcher/slurm

BINARY=/opt/basis/scripts/hello\_sym.mic

srun \$BINARY

После этого необходимо добавить задачу в общую очередь задач, используя утилиту sbatch:

[rsc@login ~]\$ sbatch mpirun\_template.sh Submitted batch job 27

Основные ключи утилиты sbatch:

#### *–N, --nodes* указывает количество необходимых узлов

-n, --ntasks общее количество запущенных процессов

*--ntasks-per-node* задает количество процессов, запускаемых на каждом вычислительном узле

*-t, --time* время доступности выделенных ВУ (в минутах)

*-p, --partition* выделение ресурсов в указанной партиции

#### 6.5.2 Интерактивный режим запуска задачи

В интерактивном режиме запуска задачи пользователь запускает приложение самостоятельно, при этом управление терминальной сессией переходит к задаче и пользователь не может выполнять другие действия.

Для остановки задачи в интерактивном режиме можно использовать комбинацию клавиш Ctrl-C.

Для интерактивной работы с узлами используется утилита salloc. Ниже приведен типовой сценарий работы в интерактивном режиме:

[rsc@login ~]\$ module load launcher/slurm parallel/mpi.intel [rsc@login ~]\$ sinfo PARTITION AVAIL TIMELIMIT NODES STATE NODELIST compute\* up 14-00:00:0 5 idle node[2-6] [rsc@login ~]\$ salloc -N 5 salloc: Granted job allocation 26 [rsc@login ~]\$ srun ./hello\_sym.mic

Основные ключи утилиты *salloc*:

| –N,nodes       | указывает количество необходимых узлов      |
|----------------|---------------------------------------------|
| <i>_t,time</i> | время доступности выделенных ВУ (в минутах) |
| -p,partition   | выделение ресурсов в указанной партиции     |

6.5.3 Запуск задач на модулях PetaStream

Так как узлы PetaStream являются отдельными узлами планирования, то запуск задач на них также осуществляется с помощью библиотеки MPI и утилит SLURM, с учетом нескольких требований:

- Пользователи не должны модифицировать переменные окружения:
  - о I\_MPI\_DEVICE (не должна быть установлена)
  - о I\_MPI\_FABRICS (должна быть автоматически установлена в 'dapl')
  - I\_MPI\_DEPL\_PROVIDER (должна быть установлена автоматически в соответствии с местоположением узла в модуле)
- Должен быть подгружен модуль работы с IntelXeonPhi:
  - *тіс\_рті* в случае использования *launcher/slurm*(см. раздел Запуск MPIзадач)
  - о *mic* в случае использования *launcher/mpiexec*

## 6.5.3.1 Пакетный режим

Шаблон сценария:

#!/bin/sh

# Set timelimit #SBATCH --time=30

# Use partition #SBATCH --partition=mic

# Number of allocated nodes #SBATCH --nodes=4

# Number of tasks per node #SBATCH --ntasks-per-node=2

# Enable Environment Modules source /etc/profile.d/modules-basis.sh

# Load launcher & mic modules module load mic\_pmi launcher/slurm

# Enable MPI Debug
export I\_MPI\_DEBUG=\${I\_MPI\_DEBUG:-0}

BINARY=/opt/basis/scripts/hello\_sym.mic

srun \$BINARY

Запуск задачи:

user15@login:~ \$ sbatch /opt/basis/scripts/mpiexec\_template.sh Submitted batch job 466

Результат выполнения будет сохранен в файле вида slurm-\${SLURM\_JOB\_ID}.out. Файл будет сохранен в текущей директории, откуда производился запуск:

user15@login:~ \$ cat slurm-466.out Master rank 0 (122 threads) of 16 with PID 16883 is running on ps-mic0 Slave rank 1 (122 threads) of 16 with PID 16884 is running on ps-mic0 Slave rank 2 (122 threads) of 16 with PID 12668 is running on ps-mic1 Slave rank 3 (122 threads) of 16 with PID 12669 is running on ps-mic1 Slave rank 4 (122 threads) of 16 with PID 12572 is running on ps-mic2 Slave rank 5 (122 threads) of 16 with PID 12573 is running on ps-mic2 Slave rank 6 (122 threads) of 16 with PID 12273 is running on ps-mic3 Slave rank 7 (122 threads) of 16 with PID 12274 is running on ps-mic3 Slave rank 8 (122 threads) of 16 with PID 12274 is running on ps-mic3

#### 6.5.3.2 Интерактивный режим

Подгрузка модулей:

\$ module load mic\_pmi launcher/slurm parallel/mpi.intel

Выделение узлов:

\$ salloc -N 8 --ntasks-per-node=1 salloc: Pending job allocation 199 salloc: job 199 queued and waiting for resources salloc: job 199 has been allocated resources salloc: Granted job allocation 199

Запуск задачи:

```
$ srun /opt/basis/scripts/hello_sym.mic
```

```
Master rank0 (244 threads) of8 with PID5579 is running on ps-mic8Slave rank1 (244 threads) of8 with PID5544 is running on ps-mic9Slave rank2 (244 threads) of8 with PID5538 is running on ps-mic10Slave rank3 (244 threads) of8 with PID5536 is running on ps-mic11Slave rank4 (244 threads) of8 with PID5539 is running on ps-mic12Slave rank5 (244 threads) of8 with PID5535 is running on ps-mic13Slave rank6 (244 threads) of8 with PID5541 is running on ps-mic14Slave rank7 (244 threads) of8 with PID5541 is running on ps-mic15
```

## 6.6 Управление задачей

6.6.1 Получение подробной информации о задаче

Для получения подробной информации о задаче необходимо воспользоваться утилитой scontrol

6.6.2 Удаление задачи

Для удаления задачи используется команда *scancel*. Для удаления запущенной задачи необходимо знать её идентификатор (ID).

```
[rsc@login ~]$ squeue
    JOBID PARTITION NAME USER ST TIME NODES NODELIST(REASON)
    67 compute huge_tem rsc R 1:14:58 5 node[2-6]
[rsc@login ~]$ scancel 67
[rsc@login ~]$ squeue
    JOBID PARTITION NAME USER ST TIME NODES NODELIST(REASON)
```

6.6.3 Переменные окружения SLURM

При выделении ресурсов или запуске задач планировщик автоматически прописывает в переменные окружения актуальную служебную информацию. Ниже приведён список этих переменных с описанием:

- **\$SLURM\_JOB\_CPUS\_PER\_NODE** количество процессорных ядер, которое может быть использовано задачей на каждом выделенном вычислительном узле;
- \$SLURM\_JOBID идентификатор текущей аллокации ресурсов;
- **\$SLURM\_JOB\_ID** аналогично \$SLURM\_JOBID;
- \$SLURM\_JOB\_NODELIST список выделенных вычислительных узлов;
- **\$SLURM\_JOB\_NUM\_NODES** количество выделенных вычислительных узлов;
- **\$SLURM\_NNODES** аналогично \$SLURM\_JOB\_NUM\_NODES;
- **\$SLURM\_NODE\_ALIASES** псевдонимы выделенных вычислительных узлов;
- \$SLURM\_NODELIST аналогично \$SLURM\_JOB\_NODELIST;
- **\$SLURM\_SUBMIT\_DIR** путь до директории, в которой находился текущий пользователь в момент выделения ресурсов;
- **\$SLURM\_TASKS\_PER\_NODE** количество процессов, которые могут быть одновременно запущены на одном вычислительном узле

## 7 ТИПИЧНЫЕ ПРОБЛЕМЫ И ПУТИ ИХ РЕШЕНИЯ

## 7.1 Обращение в службу технической поддержки

Для обращения в техническую поддержку РСК необходимо открыть обращение в системе заявок.

Открывать обращения в ней можно, отправив электронное письмо с описанием проблемы по адресу rt@rsc-tech.ru

7.1.1 Порядок обращения в службу технической поддержки

При возникновении проблем необходимо придерживаться следующих рекомендаций, которые помогут РСК оперативно на них реагировать:

- 1. Каждую проблему формулировать в отдельном запросе. Это поможет РСК вести тщательное исследование и решение проблемы до конца, что было бы затруднительно, если в одном запросе указано несколько разных проблем с разной степенью детализации.
- К каждой проблеме необходимо иметь алгоритм ее воспроизведения, позволяющий повторить поведение системы вплоть до получения ошибки (например, команда запуска и сообщение об ошибке).
- 3. К каждой проблеме прикладывать изначальные условия для запуска, а именно:
  - Имя пользователя
  - Рабочая директория для запуска
  - Точная команда запуска
  - Подгруженные модули (комманда modulelist)
  - Настройки среды окружения (комманда env)
  - Возникающая ошибка (здесь может быть содержание в произвольной форме, описывающее поведение системы, появляющиеся сообщения или файлы журналов запуска задачи, пути к ним и их содержание)

### 21

## 69573991.031.МСЦ.ИЗ.2

## 8 СЫЛОЧНАЯ ДОКУМЕНТАЦИЯ

- 1. xCat
  - http://xcat.sourceforge.net
- 2. Puppet
  - http://docs.puppetlabs.com/puppet/3/reference/
  - Компонент augeas: http://augeas.net
  - Компонент munge: https://code.google.com/p/munge/
- 3. Пакет Environmental Modules
  - http://modules.sourceforge.net/man/module.html
- 4. Планировщик задач SLURM
  - Основная документация: http://slurm.schedmd.com
- 5. Сервер Директорий пользователей 389 Direcotory Server
  - http://directory.fedoraproject.org

# ЛИСТ РЕГИСТРАЦИИ ИЗМЕНЕНИЙ

| №<br>Из<br>М. | Номера листов (страниц) |                |           |                    | Всего<br>листо               | №<br>разре          | Подп<br>ись | Да<br>та | Примеч<br>ание |
|---------------|-------------------------|----------------|-----------|--------------------|------------------------------|---------------------|-------------|----------|----------------|
|               | Измене<br>нных          | Замене<br>нных | Нов<br>ых | Аннулиров<br>анных | в<br>(стра<br>ниц)<br>в док. | ш.<br>докум<br>ента |             |          |                |
|               |                         |                |           |                    |                              |                     |             |          |                |
|               |                         |                |           |                    |                              |                     |             |          |                |
|               |                         |                |           |                    |                              |                     |             |          |                |
|               |                         |                |           |                    |                              |                     |             |          |                |
|               |                         |                |           |                    |                              |                     |             |          |                |
|               |                         |                |           |                    |                              |                     |             |          |                |
|               |                         |                |           |                    |                              |                     |             |          |                |
|               |                         |                |           |                    |                              |                     |             |          |                |
|               |                         |                |           |                    |                              |                     |             |          |                |
|               |                         |                |           |                    |                              |                     |             |          |                |
|               |                         |                |           |                    |                              |                     |             |          |                |
|               |                         |                |           |                    |                              |                     |             |          |                |
|               |                         |                |           |                    |                              |                     |             |          |                |
|               |                         |                |           |                    |                              |                     |             |          |                |
|               |                         |                |           |                    |                              |                     |             |          |                |
|               |                         |                |           |                    |                              |                     |             |          |                |
|               |                         |                |           |                    |                              |                     |             |          |                |
|               |                         |                |           |                    |                              |                     |             |          |                |
|               |                         |                |           |                    |                              |                     |             |          |                |
|               |                         |                |           |                    |                              |                     |             |          |                |
|               |                         |                |           |                    |                              |                     |             |          |                |